#### **The Registration Process**

October 9, 2014

# **Before registering...**

- Schedule an advisement appointment
- Check for holds on your account
- Look up course offerings
- Request permits

### Step 1: Open WP Connect

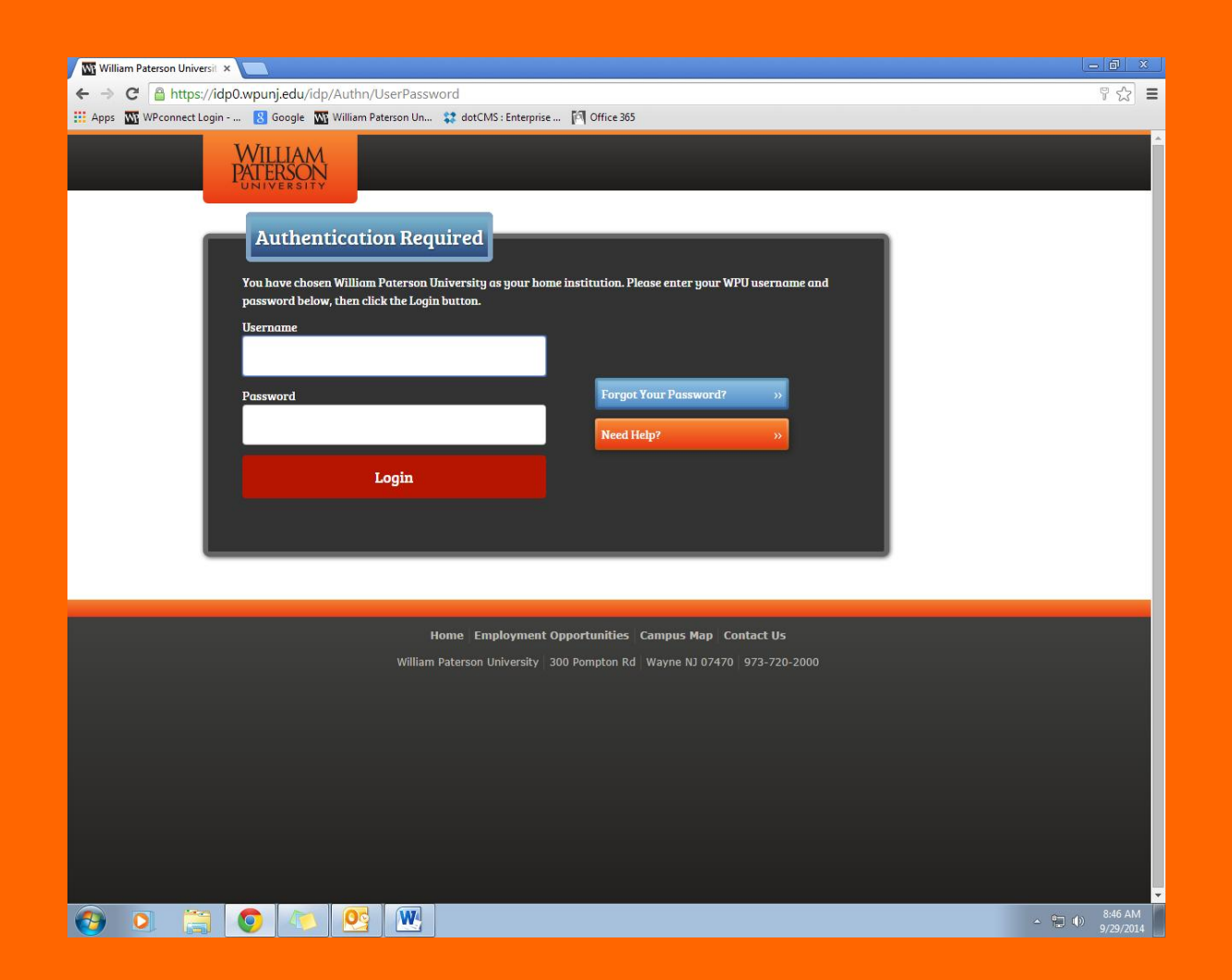

# Step 2: Open "Students" Tab

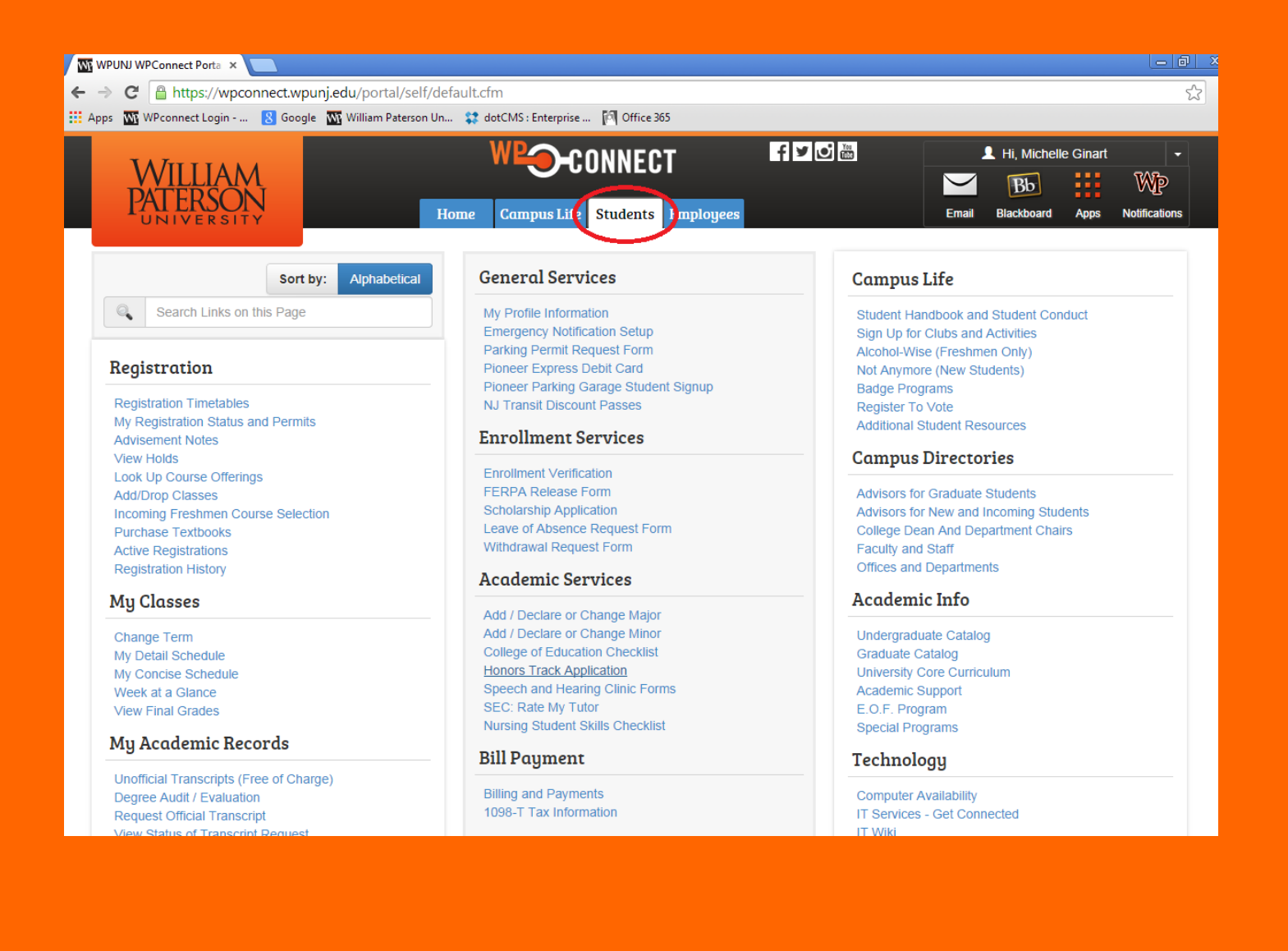

#### **Academic Advisement**

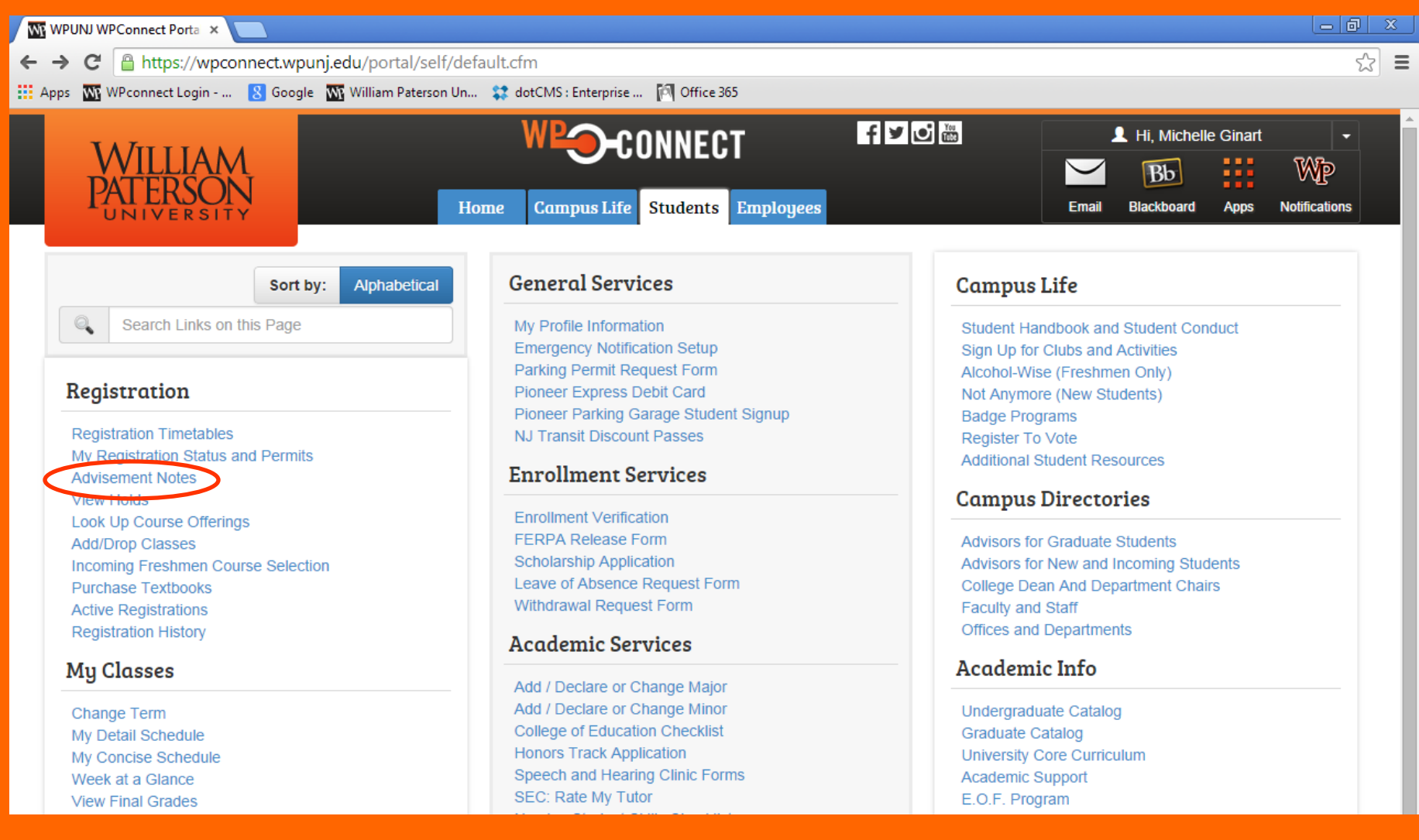

#### **Academic Advisement**

| H                | ome Campus Life | Students  | Employees |            |               |
|------------------|-----------------|-----------|-----------|------------|---------------|
|                  |                 |           |           |            |               |
|                  |                 | My WPU No | tes       |            |               |
| Your Profile:    |                 |           |           |            |               |
| Name:            | Miche           | elle      | Class:    | SR         |               |
| Banner ID:       |                 |           | Program:  | BA-MATH    |               |
| Primary Advisor: | VonDohlen, I    | Paul      |           |            |               |
|                  | Advisor 0       | Comment   |           | Entry Date | Entered<br>By |

# View Holds

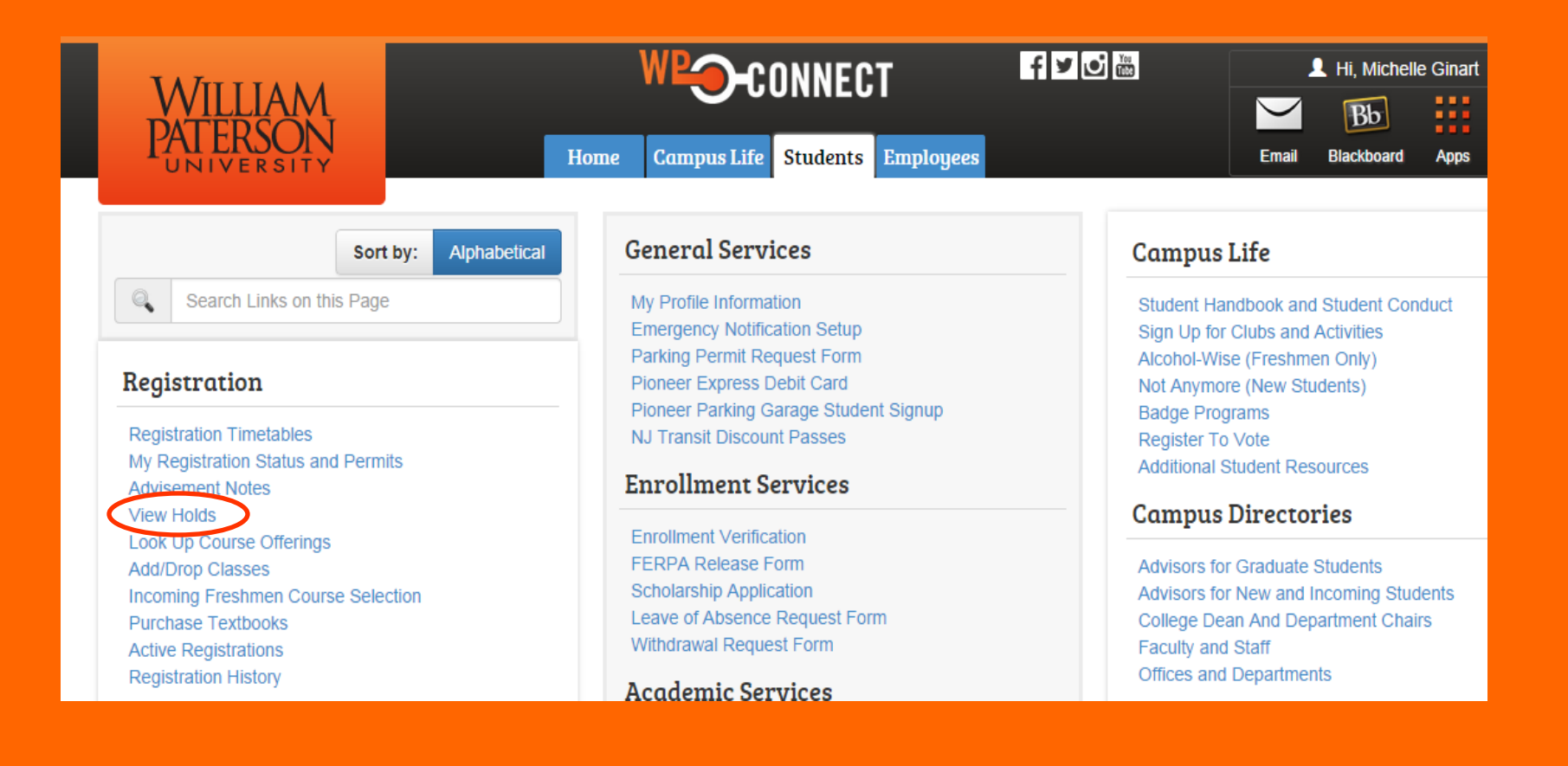

# **View Holds**

| TATEXAL                                                                                                    |                    |                      | f¥⊍          | 👤 Hi, Michelle Ginart 🚽 |            |            |      |               |  |
|----------------------------------------------------------------------------------------------------|--------------------|----------------------|--------------|-------------------------|------------|------------|------|---------------|--|
| VVILLIAM<br>DATEDSONI                                                                                                    |                    |                      |              |                         | $\searrow$ | Bb         |      | Wp            |  |
|                                                                                                    | Ноте               | Campus Life Students | Employees    |                         | Email      | Blackboard | Apps | Notifications |  |
| Personal Information Student Finan                                                                                                    | ncial Aid Employee |                      |              |                         |            |            |      |               |  |
| Search Go                                                                                                    |                    | RETURN TO ME         | NU PRINT SIT | E MAP HELP EXIT         |            |            |      |               |  |
| View Holds                                                                                                    |                    |                      |              |                         |            |            |      |               |  |
| These are the holds on your record. If you have a registration hold you will not be allowed to register or add/drop. A transcript hold will prevent you from viewing your transcript.<br>Listed next to the Hold description is a phone number extension that can assist you when trying to research your HOLD. The university's phone number is 973.720.XXXX |                    |                      |              |                         |            |            |      |               |  |
| $^{ m \Delta}$ No holds exist on your record.                                                                                                    |                    |                      |              |                         |            |            |      |               |  |
|                                                                                                    |                    | [ Financial Aid I    | Holds ]      |                         |            |            |      |               |  |
| RELEASE: 8.5.4.4<br>© 2014 Ellucian Company L.P. and its                                                                                                    | s affiliates.      |                      |              |                         |            |            |      |               |  |

# Step 3: Look up Course Offerings

| ← → C 🔒 https://wpconnect.wpunj.edu/portal/self/defau                                                                                                    | lt.cfm                                                                                                    |                                                                                                    |  |  |  |  |
|----------------------------------------------------------------------------------------------------|----------------------------------------------------------------------------------------------------|----------------------------------------------------------------------------------------------------|--|--|--|--|
| 🔢 Apps 👿 WPconnect Login 💈 Google 👿 William Paterson Un                                                                                                  | 🗱 dotCMS : Enterprise 🕅 Office 365                                                                                                    |                                                                                                    |  |  |  |  |
| WILLIAM<br>PATERSON<br>UNIVERSITY Hom                                                                                                    | e Campus Life Students Employees                                                                                                    | Image: Second system       Image: Second system         Image: Second system       Image: Second system         Image: Second |  |  |  |  |
| Sort by: Alphabetical                                                                                                    | General Services                                                                                                    | Campus Life                                                                                                    |  |  |  |  |
| Search Links on this Page Registration                                                                                                    | My Profile Information<br>Emergency Notification Setup<br>Parking Permit Request Form<br>Pioneer Express Debit Card                                       | Student Handbook and Student Conduct<br>Sign Up for Clubs and Activities<br>Alcohol-Wise (Freshmen Only)<br>Not Anymore (New Students)                                                                                                    |  |  |  |  |
| Registration Timetables<br>My Registration Status and Permits<br>Advisement Notes                                                                        | NJ Transit Discount Passes Enrollment Services                                                                                                    | Badge Programs<br>Register To Vote<br>Additional Student Resources                                                                                                    |  |  |  |  |
| Look Up Course Offerings<br>Addr Dop Olasses<br>Incoming Freshmen Course Selection<br>Purchase Textbooks<br>Active Registrations<br>Registration History | Enrollment Verification<br>FERPA Release Form<br>Scholarship Application<br>Leave of Absence Request Form<br>Withdrawal Request Form<br>Academic Services | Advisors for Graduate Students<br>Advisors for New and Incoming Students<br>College Dean And Department Chairs<br>Faculty and Staff<br>Offices and Departments                                                                                                    |  |  |  |  |
| My Classes                                                                                                    | Add / Declare or Change Major                                                                                                    | Academic Info                                                                                                    |  |  |  |  |

# Step 4: Select Term Date

| Personal Information Student Financial Aid Employee                  |                |       |
|----------------------------------------------------------------------|----------------|-------|
| Search Go                                                            | RETURN TO MENU | PRINT |
| Select Term or Date Range                                            |                |       |
| Search by Term:<br>Spring 2015 (View only) <b>T</b>                  |                |       |
| OR                                                                   |                |       |
| Search by Date Range ( MM/DD/YYYY ):                                 |                |       |
| From: To:                                                            |                |       |
| Submit Reset                                                         |                |       |
| RELEASE: 8.5.2.1<br>© 2014 Ellucian Company L.P. and its affiliates. |                |       |

#### Step 5: Select a Course

| Personal Information Student Financial Aid Employee                                                                               |                                                                                                    |       |        |      |        |       |                |      |                       |     |     |      |           |           |           |           |           |           |                       |                 |
|----------------------------------------------------------------------------------------------------|----------------------------------------------------------------------------------------------------|-------|--------|------|--------|-------|----------------|------|-----------------------|-----|-----|------|-----------|-----------|-----------|-----------|-----------|-----------|-----------------------|-----------------|
| Search                                                                                                    |                                                                                                    |       |        |      | Go     |       |                |      |                       |     | RE  | TURN | TO MEN    | IU PR     | INT SI    | ITE MAR   | P HEL     | P EXI     | т                     |                 |
| Look-Up Classes to Add:                                                                                                    |                                                                                                    |       |        |      |        |       |                |      |                       |     |     |      |           |           |           |           |           |           |                       |                 |
| To register for classes, check the box in front of the CRN and click Register or Add to Worksheet.                                |                                                                                                    |       |        |      |        |       |                |      |                       |     |     |      |           |           |           |           |           |           |                       |                 |
| You may see the codes "C", "NR", or "SR" under the 'Select' column on the left side of Class Search Results page. They stand for: |                                                                                                    |       |        |      |        |       |                |      |                       |     |     |      |           |           |           |           |           |           |                       |                 |
| NR<br>SR<br>C =<br>ON<br>HY<br>Section<br>Mathe                                                                                   | NR = Not allowed for Registration - This generally means that the enrollment period is not open for the class.<br>SR = Student Restriction - This means that you as a student have some type of restriction (such as your time ticket, student status, academic standing, ho enrolling in classes.<br>C = Closed class - Section has no seats available.<br>ONLINE = these courses are held using technology such as Blackboard and do not meet in-person in a classroom.<br>HYBRID = these courses combine online technology and in-person class meetings. |       |        |      |        |       |                |      |                       |     |     |      |           |           |           |           |           |           |                       |                 |
|                                                                                                    |                                                                                                    | - · · | -      | -    | -      | - ·   |                | -    |                       | -   |     | -    |           |           |           |           |           |           |                       |                 |
| Select                                                                                                    | CRN                                                                                                    | Subj  | Crse   | Sec  | Cmp    | Cred  | litle          | Days | Time                  | Сар | Act | Rem  | WL<br>Cap | WL<br>Act | WL<br>Rem | XL<br>Cap | XL<br>Act | XL<br>Rem | Instructor            | Date<br>(MM/DD) |
| NR                                                                                                    | 10299                                                                                                    | MATH  | 1610   | 01   | М      | 4.000 | CALCULUS<br>II | MTR  | 11:00 am-<br>12:15 pm | 25  | 0   | 25   | 5         | 0         | 5         | 0         | 0         | 0         | Melkamu<br>Zeleke (P) | 01/12-<br>05/08 |
| NR                                                                                                    | 10827                                                                                                    | MATH  | 1610   | 02   | М      | 4.000 | CALCULUS<br>II | MTR  | 02:00 pm-<br>03:15 pm | 25  | 0   | 25   | 5         | 0         | 5         | 0         | 0         | 0         | Melkamu<br>Zeleke (P) | 01/12-<br>05/08 |
| NR                                                                                                    | 10300                                                                                                    | MATH  | 1610   | 60   | М      | 4.000 |                | MW   | 05:00 pm-<br>06:45 pm | 25  | 0   | 25   | 5         | 0         | 5         | 0         | 0         | 0         | David D<br>Nacin (P)  | 01/12-<br>05/08 |
|                                                                                                    |                                                                                                    |       |        |      |        |       |                |      |                       |     |     |      |           |           |           |           |           |           |                       |                 |
|                                                                                                    | CRN #                                                                                                    | ‡ C   | Course | & Se | ection | #     | Course Ti      | tle  |                       |     |     |      |           |           |           |           |           |           |                       |                 |

#### **Request Permits**

- Request permits for Honors, Education, and Upper level courses (verify with your advisor/department)
- Include the following information in all permit request emails:
  - Name
  - Student I.D. Number
  - Course Title (Calculus II)
  - Course Number and Section (1610-02)
  - Course CRN Number (10300)

# Step 6: Add/Drop Classes

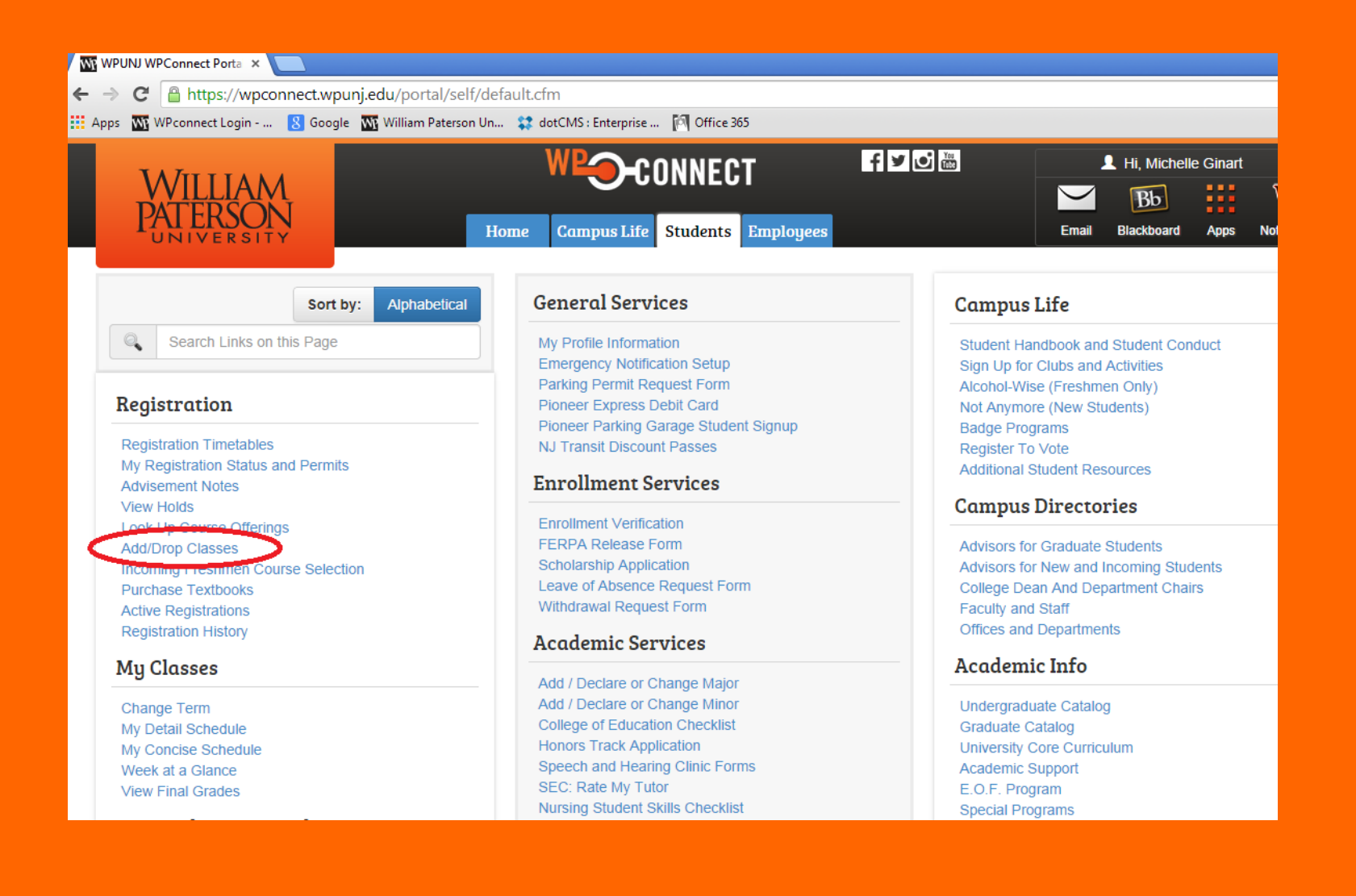

# Step 7: Select the Term Date (Spring 2015)

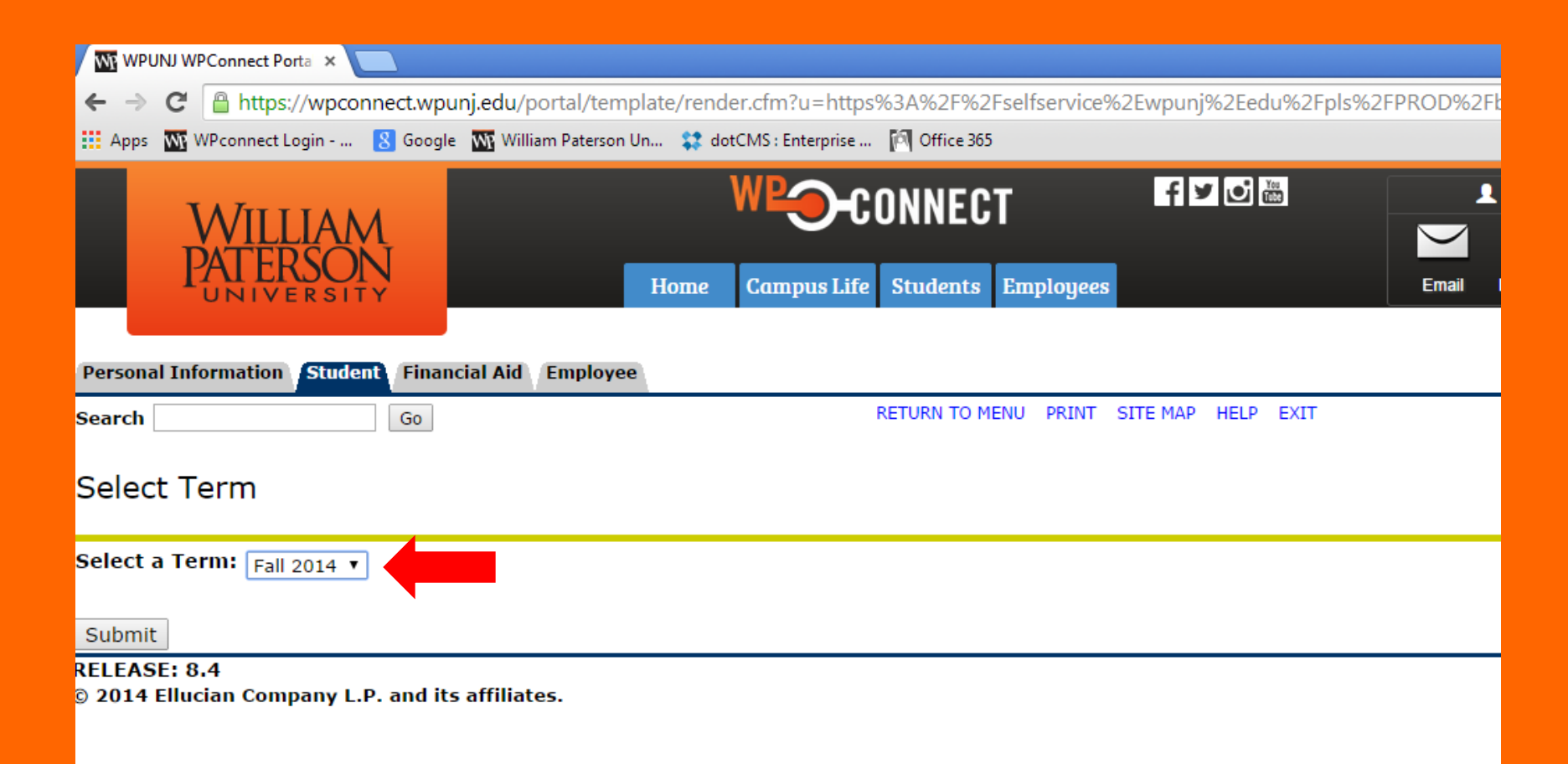

# Step 8: Enter Pin Number

| WP WPL                                                                                                    | U WPConnect Porta ×                                                                                                    |  |  |  |  |  |  |  |
|----------------------------------------------------------------------------------------------------|----------------------------------------------------------------------------------------------------|--|--|--|--|--|--|--|
| ← ⇒                                                                                                    | C 🔒 https://wpconnect.wpunj.edu/portal/template/render.cfm?u=https%3A%2F%2Fselfservice%2Ewpunj%2Eedu%2Fpls%                                                                                                    |  |  |  |  |  |  |  |
| 🚺 Apps                                                                                                    | 짻 WPconnect Login 🔞 Google 🛛 📉 William Paterson Un 🗱 dotCMS : Enterprise 🅅 Office 365                                                                                                    |  |  |  |  |  |  |  |
|                                                                                                    | WILLIAM<br>PATERSON<br>UNIVERSITY HOME Campus Life Students Employees                                                                                                    |  |  |  |  |  |  |  |
| Persona                                                                                                    | Information Student Financial Aid Employee                                                                                                    |  |  |  |  |  |  |  |
| Search                                                                                                    | G0 RETURN TO MENU PRINT SITE MAP HELP EXIT                                                                                                    |  |  |  |  |  |  |  |
| Alternate PIN Verification                                                                                                    |                                                                                                    |  |  |  |  |  |  |  |
| \rm Please                                                                                                    | enter your Alternate Personal Identification Number (PIN) for verification, then click Login.                                                                                                    |  |  |  |  |  |  |  |
| BILLI                                                                                                    | IG AND PAYMENT INFORMATION                                                                                                    |  |  |  |  |  |  |  |
| The ne<br>regard                                                                                                    | w 2014-2015 tuition, fee, room and board rates are now available on the Student Accounts' webpage at http://www.wpunj.edu/stud<br>ng payment options and payment due dates is also available at the above webpage.                                                           |  |  |  |  |  |  |  |
| FALL 2014 BILLING INFORMATION<br>If you registered for the Fall 2014 semester, you can view your student account charges and pay your bill directly on-line at http://www.wp<br>July 30, 2014 and will be sent to your WPUNJ email account. Your payment must be received and posted to your account on or before your<br>please allow sufficient time for mailing to ensure that your payment is received prior to the due date. |                                                                                                    |  |  |  |  |  |  |  |
| Payme<br>class s                                                                                                    | nts received after the payment due date will be assessed a late payment fee of \$200.00. Failure to make satisfactory payment arran<br>chedule for non-payment. Please note that if you register after August 17, 2014 during the late registration period you will be asses |  |  |  |  |  |  |  |
| Alternat                                                                                                    | 9 PIN:                                                                                                    |  |  |  |  |  |  |  |
| Submit                                                                                                    |                                                                                                    |  |  |  |  |  |  |  |

#### Step 9: Enter CRN #s

#### Add/Drop Classes:

Use this interface to add or drop classes for the selected term. If you have already registered for the term, those classes will appear in the Class Registered Successfully section. Additional classes may be added in the Add Class table. To add a class enter the Course Reference Number (CRN) in the Add Class table. Classes may be dropped by using the options available in the Action field. If no options are listed in the Action field then the class may not be dropped. When add/drops are complete click Submit Changes.

If you are unsure of which classes to add, click Class Search to review the class schedule.

#### Current Schedule

| Status                             | Action |   | CRN   | Subj | Crse | Sec | Level         | Cred  | Grade Mode      | Title                       |
|------------------------------------|--------|---|-------|------|------|-----|---------------|-------|-----------------|-----------------------------|
| **Web Registered** on Oct 28, 2010 | None   | * | 11015 | CIRL | 335  | 80  | Undergraduate | 3.000 | Standard Letter | LITERACY, TECH&INSTRUCTION  |
| **Web Registered** on Oct 28, 2010 | None   | ~ | 10270 | MATH | 411  | 01  | Undergraduate | 3.000 | Standard Letter | ADVANCED DISCRETE MATH      |
| **Web Registered** on Oct 28, 2010 | None   | ¥ | 10984 | CISE | 295  | 70  | Undergraduate | 3.000 | Standard Letter | EDUC PSY & CLASSROOM MGT    |
| **Web Registered** on Oct 28, 2010 | None   | ~ | 12500 | MATH | 422  | 01  | Undergraduate | 3.000 | Standard Letter | COMPLEX ANALYSIS            |
| **Web Registered** on Oct 28, 2010 | None   | * | 12244 | CGSI | 401  | 01  | Undergraduate | 3.000 | Standard Letter | COGNITIVE SCI HONORS THESIS |
| **Web Registered** on Oct 28, 2010 | None   | v | 12501 | MATH | 423  | 01  | Undergraduate | 3.000 | Standard Letter | REAL ANALYSIS               |

| Total Credit Hours | : 18.000              |
|--------------------|-----------------------|
| Billing Hours:     | 18.000                |
| Minimum Hours:     | 0.000                 |
| Maximum Hours:     | 19.000                |
| Date:              | Nov 02, 2010 01:07 pm |

Add Classes Worksheet

| CRNs |  |  |  |  |  |
|------|--|--|--|--|--|
|      |  |  |  |  |  |